# МЕТОДИЧЕСКИЕ РЕКОМЕНДАЦИИ ПО ВЫПОЛНЕНИЮ ЛАБОРАТОРНЫХ РАБОТ по дисциплине «Использование метода конечных элементов в энергомашиностроении»

#### Цель и задачи выполнения лабораторных работ

Лабораторные работы по дисциплине «Использование метода конечных элементов в энергомашиностроении» выполняются студентами в 8 семестре. Целью выполнения лабораторных работ является закрепление знаний полученных в ходе лекционных занятий, приобретение навыков работы расчетной программой SolidWorks Simulation (SWS) и опыта в выполнении численного моделирования.

Всего в курсе предусмотрено выполнение двух лабораторных работ:

1. Лабораторная работа №1 «Расчет балки на изгиб».

2. Лабораторная работа №2 «Исследование влияния размера КЭ на результаты расчета».

1. Лабораторная работа №1 «Расчет балки на изгиб».

# <u>Цель работы</u>: - знакомство с интерфейсом программы *SolidWorks* и модулем КЭ расчетов *Simulation*;

- получения навыков в создании 3-х мерной геометрии;

- получение навыков в создании расчетной модели и анализе полученных результатов;

- сравнение результатов аналитического и численного расчетов.

# <u>Задача</u>:

Выполнить расчет балки на изгиб аналитически и численным методом - в программе *SolidWorks Simulation* и сравнить полученные результаты расчетов. Расчетная схема представлена на рис.1.

Размеры балки – *a*, *b*, а также сила тяжести *F*, выбираются из таблицы в приложении согласно варианту задания.

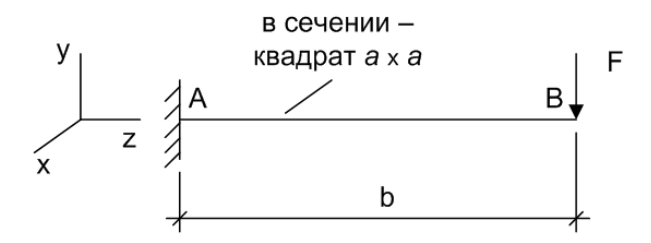

Рис. 1 Расчетная схема

#### Порядок выполнения работы

1. Изучить теоретическую часть работы.

**2.** Рассчитать на изгиб балку методом конечных элементов в программе *SolidWorks Simulation* и построить эпюру напряжений изгиба (распределение напряжений изгиба по длине стержня).

2.1. Построить балку в программе *SolidWorks* по размерам рис. 1 в соответствие с вариантом расчета. Построение осуществляется помощью команды в верхнем меню программы:

- «Вставка > Бобышка/Основание > Вытянуть».

На выбранной плоскости («Спереди») рисуется квадрат с размерами - *a* x *a* и после завершения эскиза, нарисованное сечение протягивается на длину *b*.

2.2. Создать новый анализ на прочность - «статический линейный».

2.3. Задать свойства материала балки. Материал – сталь:

- Модуль упругости 2,1\*10<sup>11</sup> Па;
- Коэффициент Пуассона 0,3;
- Плотность 7800 кг/м<sup>3</sup>.

2.4. Задать закрепление, моделирующее жесткую заделку.

2.5. Задать силу F, приложенную к верхнему ребру в направлении перпендикулярно оси балки.

2.6. Создать сетку конечных элементов с максимальным размером элемента, равным *а* (сторона сечения балки).

2.7. Запустить расчет. В результате расчета становятся доступными для просмотра напряжения, перемещения и деформации детали.

2.8. Для отображения в окне модели распределения напряжений на детали по цвету, необходимо *<нажать правую клавишу мыши на пункте меню «Результаты» в дереве модели>*. Из всех доступных напряжений необходимо выбрать для отображения напряжение, соответствующее напряжению изгиба (см. рис. 3).

2.9. Эпюру напряжений изгиба вдоль оси балки можно построить с помощью инструмента «Выбранный список» *<нажать правую клавишу мыши на названии отображенной эпюры в дереве модели*». В окно для выбора геометрии необходимо выбрать продольное ребро балки со стороны максимальных напряжений, нажать кнопку

«ОБНОВИТЬ», а после обновления результатов нажать кнопку « ЭПЮРА). После этого появится окно с графиком.

**3.** Рассчитать напряжения изгиба в стержне аналитически. Нанести полученную эпюру на график с результатами численного расчета.

4. Сравнить полученные результаты, оценить погрешность моделирования численным методом, сделать выводы по результатам работы.

#### Теоретическая часть

При расчете на прочность, помимо нагрузок (сосредоточенные и распределенные силы, изгибающие и крутящие моменты) необходимо задать условия закрепления, т.е. ограничить перемещение частей детали как минимум в трех направлениях. На рис. 2 показаны возможные закрепления стержней при расчете на изгиб:

а – шарнирная подвижная опора передает вертикальное усилие на неподвижное
 основание (фиксирует одну степень свободы тела);

б – шарнирная неподвижная опора передает вертикальное и горизонтальное усилие на неподвижное основание (фиксирует две степени свободы);

в – заделка передает вертикальное, горизонтальное усилие и момент на неподвижное основание (фиксирует три степени свободы).

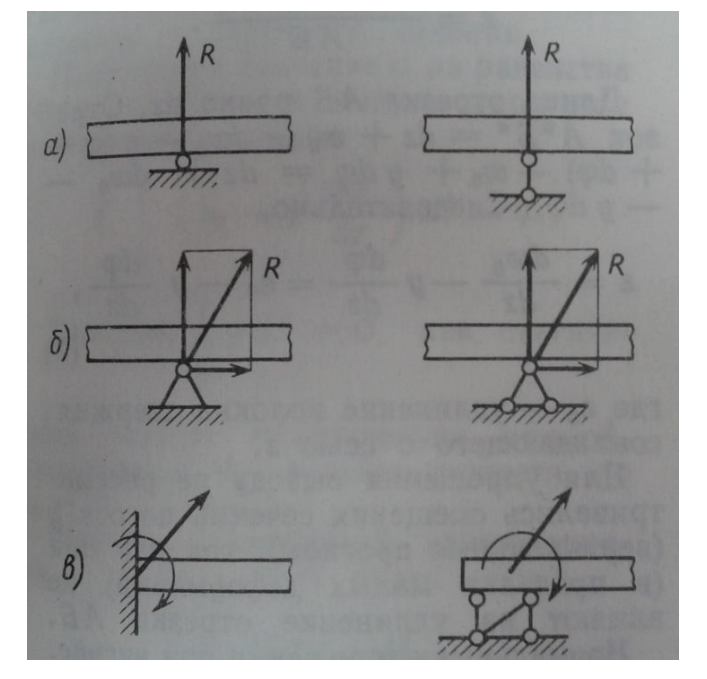

Рис. 2 Опорные закрепления балки:

К балке (см. рис. 1) приложена сила F в т. В.

В т. А балка имеет закрепление в виде жесткой заделки. При этом ограничены три степени свободы – перемещения в направлении Y и Z, а также угол поворота относительно оси X, перемещения и поворот в других направлениях мы не рассматриваем, т.к. нагрузка действует только в плоскости YZ. В результате закрепление можно заменить тремя реакциями опоры: перемещения Ry и Rz и момент реакции заделки Mx.

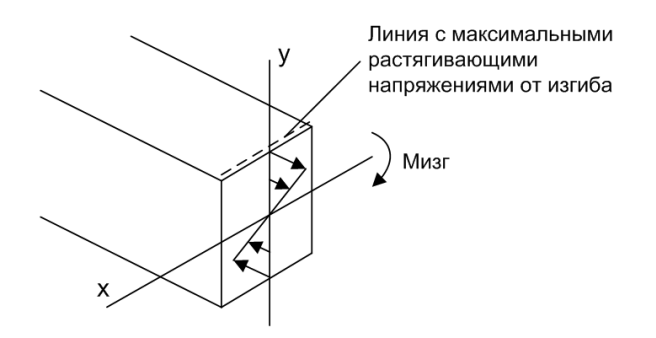

Рис. 3 Изгиб стержня

Напряжение от изгиба – это максимальное нормальное напряжение в данном сечении стержня (см. рис. 3). Величина напряжения изгиба рассчитывается по формуле:

$$\sigma_{\mu} = Mx / Wx (\Pi a), \tag{1}$$

здесь, Мх - изгибающий момент в Н\*м.

Момент сопротивления изгибу стержня квадратного сечения:

$$W_X = W_Y = a^3/6 (M^3),$$
 (2)

где а – сторона квадрата, м.

Эпюра изгибающего момента рассчитывается по известным формулам из курса «Сопротивление материалов». На эпюре момента знак не ставится, а эпюра строится со стороны сжатых волокон. На ее основе, по формуле (1), строится эпюра напряжений изгиба.

Погрешность численного расчета можно оценить путем сравнения результатов (рассчитанных значений напряжений) с эталоном, т.е. с аналитическим решением:

$$\delta = (\sigma_{\text{H}a} - \sigma_{\text{H}}) / \sigma_{\text{H}a} \times 100\%$$
(3)

, где  $\sigma_{u a}$  – напряжение изгиба (МПа), полученное в результате аналитического решения;

σ<sub>и ч</sub> – напряжение изгиба (МПа), полученное в результате численного решения;

#### Требования к отчету

Отчет должен содержать описание хода выполнения всей лабораторной работы (с помощью каких команд меню было выполнено то или иное действие) и скриншоты (иллюстрации) по всем основным этапам работы:

1. 3-D модель;

2. КЭ модель;

3. Эпюра напряжений на 3-D модели – заливка цветом;

4. Эпюры напряжений изгиба вдоль оси балки, полученные в результате численного расчета. Эпюра, полученная в результате аналитического расчета, нанесенная на тот же график.

По данным эпюрам необходимо рассчитать погрешность численного расчета для каждого размера КЭ.

В выводе необходимо:

- отразить результат выполненной работы;

- указать погрешность численного решения, проанализировать от чего она зависит.

# Исходные данные

Сила *F* и размеры балки *a* и *b* выбираются из таблицы согласно варианту задания.

Таблица

# Лабораторная работа №2 «Исследование влияния размера КЭ на результаты расчета».

**Цель работы**: - оценить влияние размера КЭ на результаты расчета.

- сравнение результатов аналитического и численного расчетов для разных размеров КЭ.

# <u>Задача</u>:

Выполнить расчет балки на изгиб аналитически и численным методом по заданию и варианту, указанным в Лабораторной работе №1, но с размерами КЭ:

- 1. Размер стороны равен а.
- 2. Размер стороны равен а/2.
- 3. Размер стороны равен а/4.

# Порядок выполнения работы

1. Построить балку в программе *SolidWorks* по размерам в соответствие с заданием к Лабораторной работе №1.

2. Выполнить расчет с размером КЭ а.

3. Выполнить расчет с размером КЭ а/2

4. Выполнить расчет с размером КЭ а/4.

5. Построить эпюры распределения напряжений изгиба вдоль оси балки для расчета с указанными размерами КЭ.

**6.** Рассчитать напряжения изгиба в стержне аналитически. Нанести полученную эпюру на графики с результатами численного расчета – с размеров КЭ равным *a*, *a*/2 и *a*/4.

7. Сравнить полученные результаты, оценить погрешность моделирования численным методом, сделать выводы по результатам работы.

# Теоретическая часть

При расчете на прочность, помимо нагрузок (сосредоточенные и распределенные силы, изгибающие и крутящие моменты) необходимо задать условия закрепления, т.е. ограничить перемещение частей детали как минимум в трех направлениях. На рис. 2 показаны возможные закрепления стержней при расчете на изгиб:

а – шарнирная подвижная опора передает вертикальное усилие на неподвижное основание (фиксирует одну степень свободы тела);

б – шарнирная неподвижная опора передает вертикальное и горизонтальное усилие на неподвижное основание (фиксирует две степени свободы);

в – заделка передает вертикальное, горизонтальное усилие и момент на неподвижное основание (фиксирует три степени свободы).

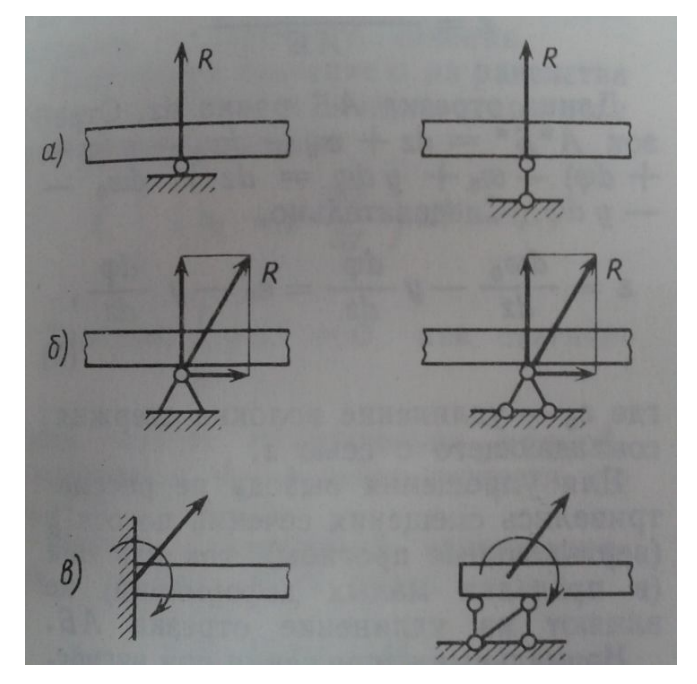

Рис. 2 Опорные закрепления балки:

а – шарнирная подвижная опора; б – шарнирная неподвижная опора; в – заделка.

К балке (см. рис. 1) приложена сила F в т. В.

В т. А балка имеет закрепление в виде жесткой заделки. При этом ограничены три степени свободы – перемещения в направлении Y и Z, а также угол поворота относительно оси X, перемещения и поворот в других направлениях мы не рассматриваем, т.к. нагрузка действует только в плоскости YZ. В результате закрепление можно заменить тремя реакциями опоры: перемещения Ry и Rz и момент реакции заделки Mx.

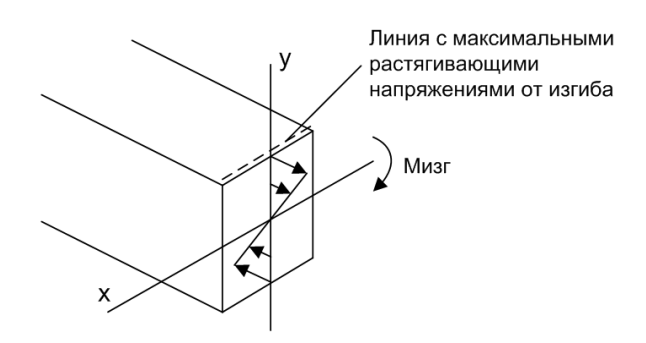

Рис. З Изгиб стержня

Напряжение от изгиба – это максимальное нормальное напряжение в данном сечении стержня (см. рис. 3). Величина напряжения изгиба рассчитывается по формуле:

$$\sigma_{\mu} = Mx / Wx (\Pi a), \tag{1}$$

здесь, Мх - изгибающий момент в Н\*м.

Момент сопротивления изгибу стержня квадратного сечения:

$$Wx = Wy = a^{3}/6 (M^{3}),$$
 (2)

где а – сторона квадрата, м.

Эпюра изгибающего момента рассчитывается по известным формулам из курса «Сопротивление материалов». На эпюре момента знак не ставится, а эпюра строится со стороны сжатых волокон. На ее основе, по формуле (1), строится эпюра напряжений изгиба.

Погрешность численного расчета можно оценить путем сравнения результатов (рассчитанных значений напряжений) с эталоном, т.е. с аналитическим решением:

 $\delta = (\sigma_{\mu a} - \sigma_{\mu q}) / \sigma_{\mu a} \times 100\%$ <sup>(3)</sup>

, где  $\sigma_{u a}$  – напряжение изгиба (МПа), полученное в результате аналитического решения;

σ<sub>и ч</sub> – напряжение изгиба (МПа), полученное в результате численного решения;

#### Требования к отчету

Отчет должен содержать описание хода выполнения всей лабораторной работы (с помощью каких команд меню было выполнено то или иное действие) и скриншоты (иллюстрации) по всем основным этапам работы:

- 1. 3-D модель;
- 2. КЭ модель;
- 3. Эпюра напряжений на 3-D модели заливка цветом;

4. Эпюры напряжений изгиба вдоль оси балки, полученные в результате численного расчета с различными размерами КЭ (3 графика). Эпюра, полученная в результате аналитического расчета, нанесенная на те же графики.

По данным эпюрам необходимо рассчитать погрешность численного расчета для каждого размера КЭ.

В выводе необходимо:

- отразить результат выполненной работы;

- указать погрешность численного решения, проанализировать от чего она зависит.

#### ЛИТЕРАТУРА

1. SolidWorks. Компьютерное моделирование в инженерной практике / Алямовский А.А., Собачкин А.А., Одинцов Е.В., Харитонов А.И., Пономарев Н.Б. – СПб.: БХВ-Петербург, 2005. - 800 с.: ил.

2. Алямовский А.А. SolidWorks Simation. Как решать практические задачи. – СПб.: БХВ-Петербург, 2012. - 448 с.: ил.

3. Алямовский А.А. Инженерные расчеты в SolidWorks Simation. М.: ДМК Пресс, 2010. 464 с., ил.

4. Алямовский А.А. SolidWorks/CosmosWorks Инженерные анализ методом конечных элементов М.: ДМК Пресс, 2004. - 432 с., ил.

5. Расчет на прочность деталей машин: Справочник/ И.А. Биргер, Б.Ф. Шорр, Г.Б. Иоселевич. – 4-е изд., перераб. и доп. – М.: Машиностроение, 1993. – 640 с.: ил.

6. Петров В.Б. Расчет деталей двигателей внутреннего сгорания методом конечных элементов // Методические указания к практическим занятиям., Ч.2 – Владимир: ВлГУ. – 1999, – 40с.

7. Петров В.Б. Расчет деталей двигателей внутреннего сгорания методом конечных элементов / Петров В.Б., Иванченко А.Б. // Методические указания к практическим занятиям, Ч.2 – Владимир: ВлГУ. – 2001. – 64 с.